# Евиденција претходног пореза ЕПП Детаљи нове верзије (2.0.0)

Евиденција претходног пореза – Детаљи нове верзије 2.0.0

### САДРЖАЈ

| 1 | Увод                                                                                                    |
|---|----------------------------------------------------------------------------------------------------|
| 2 | Садржај испоруке                                                                                                    |
|   | <ul><li>2.1 Измена у обрачуну аутоматски унетих вредности Евиденције претходног пореза.3</li><li>2.2 Укидање ручне измене аутоматски унетих података за пореске периоде након</li></ul> |
|   | 31.12.2024                                                                                                    |
|   | 2.3 Освежавање аутоматски унетих података се ограничава до истека 12. дана у                                                                                                    |
|   | календарском месецу који следи пореском периоду за који се врши евидентирање                                                                                                    |
|   | претходног пореза4                                                                                                    |
|   | 2.4 Имплементација нове методе апликативног интерфејса за брисање евиденције претходног пореза (на ДЕМО окружењу)4                                                                      |
|   | 2.5 Додавање колоне "статус" у оквиру аналитичког приказа Евиденције претходног                                                                                                    |
|   | пореза4                                                                                                    |
|   |                                                                                                    |

### Евиденција претходног пореза - Детаљи нове исправке

#### 1 Увод

Овај документ описује све функционалности и промене које су део допуне функционалности Евиденције претходног пореза.

### 2 Садржај испоруке

### 2.1 Измена у обрачуну аутоматски унетих вредности Евиденције претходног пореза

За пореске периоде који почињу након 31.12.2024. године, електронско евидентирање претходног пореза врши се за порески период у року од дванаест дана по истеку тог пореског периода (рок истиче 12. дана календарског месеца који следи пореском периоду за који се врши електронско евидентирање претходног пореза). Уколико је извршено евидентирање података у Евиденцији претходног пореза пре истека прописаног рока, односно пре 12. дана календарског месеца који се врши евидентирање, релевантни подаци из докумената са исказаним пореским обавезама насталим у пореском периоду за који се врши евидентирање исказују се у Евиденцији претходног пореза за следећи порески период.

Наведена измена приказана је на страници 326 Интерног техничког упутства.

### 2.2 Укидање ручне измене аутоматски унетих података за пореске периоде након 31.12.2024.

Евиденције претходног пореза које се односе на пореске периоде закључно са последњим пореским периодима у 2024. години, корисницима ће и даље бити омогућено ручно кориговање аутоматски унетих података путем дугмета "Откључај форму", док ће у оквиру Евиденција претходног пореза које се односе на периоде који следе након 31.12.2024. корисницима бити онемогућено ручно кориговање аутоматски унетих података. За Евиденције претходног пореза које се односе након 31.12.2024. године укида се опција "Откључај форму".

Наведена измена приказана је на страници 329, 337, 338 и 339 Интерног техничког упутства.

# 2.3 Освежавање аутоматски унетих података се ограничава до истека 12. дана у календарском месецу који следи пореском периоду за који се врши евидентирање претходног пореза

За пореске периоде након 31.12.2024. корисници могу да преузму податке који се аутоматски уносе до 12. дана календарскомг месеца који следи пореском периоду за који се врши евидентирање претходног пореза. Аутоматски унос података се врши путем дугмета "Освежи податке", које је корисницима, за Евиденције претходног пореза које се односе на периоде након 31.12.2024. године, доступно од 1. до 12. дана календарског месеца који следи пореском периоду за који се врши евидентирање претходног пореза. Након 12. дана, дугме "Освежи податке" престаје да буде доступно.

Наведена измена приказана је на страници 181 и 339 Интерног техничког упутства.

## 2.4 Имплементација нове методе апликативног интерфејса за брисање евиденције претходног пореза (на ДЕМО окружењу)

Имплементирана је нова метода апликативног интерфејса помоћу које корисници могу да преузму аналитички приказ системских вредности Евиденције претходног пореза по јединственом идентификатору евиденције.

### DELETE api/v1/public-api/vat-deduction-record/{id}

### Напомена: Наведена метода је доступна само на ДЕМО окружењу како би се корисницима олакшало тестирање функционалности везаних за Евиденције претходног пореза.

Наведена измена приказана је на страници 173 и 196 Интерног техничког упутства.

## 2.5 Додавање колоне "статус" у оквиру аналитичког приказа Евиденције претходног пореза

У оквиру аналитичког приказа Евиденције претходног пореза додата је колона "статус" која се односи на статус документа који је приказан у оквиру аналитичког приказа Евиденције претходног пореза.

Наведена измена приказана је на страници 339 Интерног техничког упутства.